# ATI 研究助成 応募方法

申請書提出: 2019年6月20日(木)(厳守)

#### Step1. 登録

募集期間内に、以下の要領で事務局に電子メー ルを送信してください。

# 送信先アドレス: ati-grant@sii.co.jp

件名:ATI研究助成応募

- 本文: (1) 氏名 (フリガナ)、生年月日
  - (2) 所属機関名(大学、研究所名)
  - (3) 応募者メールアドレス
  - (4) 電話連絡先

# Step2. 登録番号通知

事務局より Step1.で登録いただいたメールアドレスに、登録番号(※)と提出書類送付先URLをお知らせします。
※登録番号は必ず申請書の1,2,4ページに記入してください。

# Step3. パスワードの通知

事務局より Step2.でお知らせした提出書類送 付先 URL にアクセスするためのパスワード を通知します。 パスワードは、書類提出締切日(※)まで使 用できます。 ※提出が遅れる場合は、事務局までご連絡く ださい。

## 【Step1. 送信メール (例)】

| 新規メッセージ                                                                                                    | _ 7 ×      |
|----------------------------------------------------------------------------------------------------|------------|
| To ati-grant@sii.co.jp                                                                                                    | Cc Bcc     |
| 件名 「ATI研究助成応募」                                                                                                    |            |
| <ul> <li>(1) 氏名: △△ △ (19XX年〇月〇日生)</li> <li>(2) 所属機関: ▼▼研究所 研究員</li> <li>(3) 応募者メールアドレス: ●●@●●</li> <li>(4) 電話連絡先: 03-3255-xxxx</li> </ul> |            |
| 送信 <u>A</u> 0 +                                                                                                    | <b>i</b> - |

# 【Step2. 受信メール文 (例)】

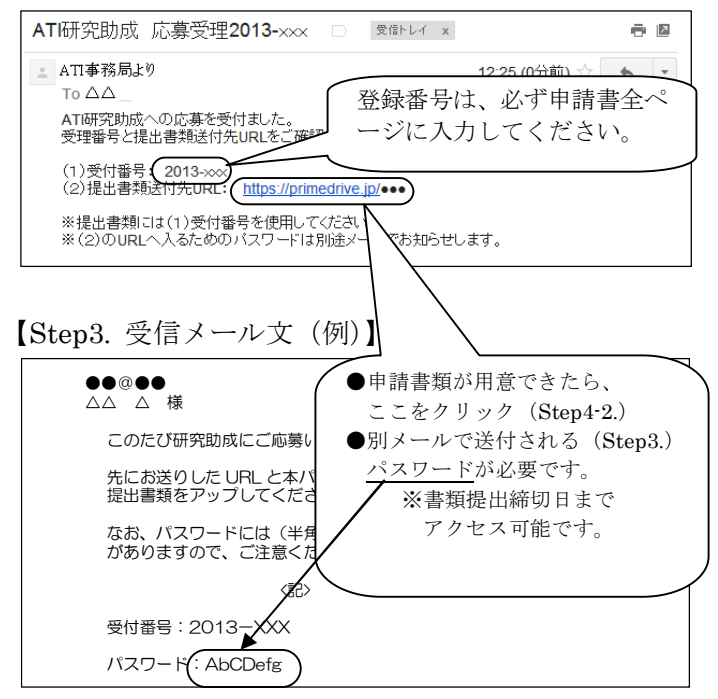

#### <u>Step4-1.</u> 申請書類の準備

- ① 当財団ホームページ(<u>http://www.ari.or.jp/</u>) より申請書(様式1~3)をダウンロードします。
- ② 様式 1~3 に記入後、1 つのpdf形式のファイルにまとめて保存してください。このときファイル名は「申請書 2019-xxx.pdf」としてください。
- ③ 主要文献 3 件以内をまとめて 1 つの pdf 形式のファイルとして保存してください。このときファイル 名は「文献 2019-xxx.pdf」としてください。

注意: 2019-xxx には登録番号を入れてください。

#### <u>Step4-2. 書類提出</u>

 Step2.のメール文(2)に記載されている URL をクリックすると、パスワードの入力画面が 開きますので、Step3.で通知されたパスワー ドを入力し、OK ボタンを押してください。

※パスワードを入力しても画面が切りかわらない場合は、事務局までご連絡ください。

- ② ・マークを押し、Step4-1.で保存した申請
   書類(2点の pdf ファイル)を選択してくだ
   さい。
  - ※ 誤りがあった場合は 😢 マークを押し、再 選択します。
- ③ 2点の申請書を登録したら、右下の
   アップロード開始を押してください。
- ④ アップロードしています(Step4-2.-3)という画面が消えたら、完了です。Step4-2.-2 画面の右上の×を押して終了してください。Step4-2.3の画面が出ない、又はStep4-2.-2 画面の「アップロードするファイル」に2点の申請書が登録できない場合は、再度「Step4-2.書類提出」①から行ってください。

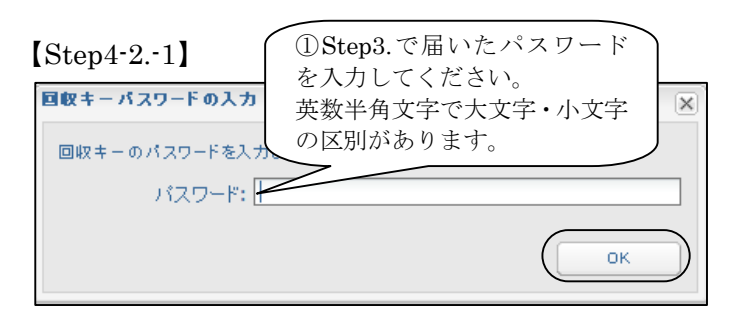

# [Step4-2.-2]

| 7ァイル回収アップロード                                                                                                    |
|----------------------------------------------------------------------------------------------------|
| Bw+-bw<br>有効期限: 2013/06/<br>メッセージ:<br>④アップロード完了した<br>ら、ここをクリックして、<br>終了してください。                                              |
| アップロードするファイル     ②       ・ 対映ファイル     ②       ・ 対映ファイル     ②       メモ     ②                                                 |
| <ul> <li>         対象ファイル         ②「文献 201x-xxx.pdf」選択      </li> <li>         対象ファイル         ファイルを選択してください      </li> </ul> |
| 回収者へのコメント                                                                                                    |
| ※書類差し替え等の場合は、修正版と記載<br>*このコメントは、回転キーの発行者(ファイルを受け取る人)への「アップロード自動通知メール」本文にコメントとして記載<br>されます。                                  |
| 3<br>アップロード開始                                                                                                    |

# [Step4-2.-3]

| ファイルをアップロードしています      |                |
|-----------------------|----------------|
| 第4回 7月12日.doc         | [.doc] (1 / 1) |
| 25.4 KB / 25.4 KB (10 | 0%)            |
| キャンセル                 |                |

# Step5. 書類受理の通知

申請書が提出されると、受付順に事務局より書類受理メールを送付します。書類提出後半日経過しても受 理通知が届かない場合は、事務局までご連絡ください。

## Step6. 助成採択の結果通知

申請された研究テーマの採択にあたっては、当財団の選考委員会により選考基準に則して書類審査のみで 選考します。選考結果は、9月下旬頃に電子メールにて通知いたします。

※申請書は英文で記入されたものも受理します。

※応募方法、申請書類等に関するご質問は、ati-grant@sii.co.jp 宛にお願いします。

件名には必ず登録番号「201x-xxx」を付記してください。

以 上